# **Rejestratory i kamery HQ**

Instrukcja konfiguracji dostępu zdalnego przez chmurę w aplikacji HQ-Connect

# ALKAM SECURITY TWÓJ SPRAWDZONY PARTNER

#### Aplikacja HQ-Connect

Pobieramy najnowszą wersję aplikacji HQ-Connect ze Sklepu Play (Android) lub AppStore (iOS). Klikamy <u>Wybierz kraj lub region</u> i wybieramy <u>Poland</u>. Zatwierdzamy przyciskiem ✓.

|                         | K Reç       | ion 🗸       | r        |
|-------------------------|-------------|-------------|----------|
|                         | Paraguay    | A<br>B<br>C |          |
| HO-Connect              | Peru        | D<br>E<br>F |          |
|                         | Philippines | G           |          |
|                         | Poland      | Ик          |          |
|                         | Portugal    | N           |          |
| Wybierz kraj lub region | Puerto Rico | c<br>P<br>Q |          |
|                         | Qatar       | R<br>S<br>T |          |
|                         | Romania     | u<br>v      | /        |
|                         | Russia      | X<br>Y<br>Z |          |
|                         |             |             | <u> </u> |

## Klikamy <u>Zaloguj</u> i następnie <u>Zarejestruj konto</u>.

| E • +                                                  | ×                                                 |
|--------------------------------------------------------|---------------------------------------------------|
|                                                        |                                                   |
|                                                        |                                                   |
|                                                        |                                                   |
| Zalogui sie aby sprawdzić wiadomość                    |                                                   |
| Zaloguj się, aby spławażie wiadomości<br>Zaloguj       | Nazwa użytkownika/adres e-mail                    |
|                                                        | Hasło                                             |
| Można też skorzystać z opcji Dodaj urządzenie lokalne. | Zarejestruj konto Nie pamiętam hasła              |
| Dodaj                                                  | Zaloguj                                           |
|                                                        |                                                   |
|                                                        |                                                   |
|                                                        |                                                   |
| Strona dówna Wiadomość Wiecej                          | Logowanie przy użyciu numeru telefonu komórkowego |

Czytamy i akceptujemy warunki usługi oraz wybieramy rejestrację przy użyciu numeru telefonu komórkowego lub adresu e-mail.

| < |            | Zarejestruj                                               | < _            |          | Zarejestruj                                               |  |  |
|---|------------|-----------------------------------------------------------|----------------|----------|-----------------------------------------------------------|--|--|
|   |            |                                                           |                |          |                                                           |  |  |
|   | •          | Rejestracja przy użyciu<br>numeru telefonu<br>komórkowego |                | •        | Rejestracja przy użyciu<br>numeru telefonu<br>komórkowego |  |  |
|   |            |                                                           |                |          |                                                           |  |  |
|   |            | Rejestracja przy użyciu<br>adresu e-mail                  |                |          | Rejestracja przy użyciu<br>adresu e-mail                  |  |  |
|   |            |                                                           |                |          |                                                           |  |  |
|   | Przeczy    | taj i zaakceptuj                                          | (              | Przeczyt | aj i zaakceptuj                                           |  |  |
|   | Warunki us | ługi                                                      | Warunki usługi |          |                                                           |  |  |
|   |            |                                                           |                |          |                                                           |  |  |
|   |            |                                                           |                |          |                                                           |  |  |
|   |            |                                                           |                |          |                                                           |  |  |
|   |            |                                                           |                |          |                                                           |  |  |
|   |            |                                                           |                |          |                                                           |  |  |
|   |            |                                                           |                |          |                                                           |  |  |
|   |            |                                                           |                |          |                                                           |  |  |
|   |            |                                                           |                |          |                                                           |  |  |
|   |            |                                                           |                |          |                                                           |  |  |
|   |            |                                                           |                |          |                                                           |  |  |

Wybieramy <u>Poland</u> i klikamy <u>Zakończ</u>. Następnie wprowadzamy adres e-mail i klikamy <u>Dalej</u>.

| <                           | Region                                        | Zakończ            | Anuluj | Wprowadź a       | dres e-mail. |
|-----------------------------|-----------------------------------------------|--------------------|--------|------------------|--------------|
| () Wybierz kr<br>ustawienia | aj lub region. Po wyb<br>a nie można go zmier | raniu tego<br>nić. | Wprowa | dź adres e-mail. |              |
| Poland                      |                                               | ✓ A<br>B<br>C      | Wst    | ecz              | Dalej        |
| Portugal                    |                                               | D<br>E<br>F        |        |                  |              |
| Puerto Ric                  | 0                                             | G<br>H<br>I        |        |                  |              |
| Qatar                       |                                               | J<br>K<br>L        |        |                  |              |
| Romania                     |                                               | M<br>N<br>O        |        |                  |              |
| Russia                      |                                               | P<br>Q<br>R        |        |                  |              |
| Rwanda                      |                                               | T<br>U<br>V        |        |                  |              |
| Saint Bartl                 | hélemy                                        | w<br>x<br>y        |        |                  |              |
| Opint Vitto                 | and Novia                                     | z                  |        |                  |              |

Wpisujemy otrzymany kod weryfikacyjny i klikamy <u>Dalej</u>. Tworzymy nazwę użytkownika i hasło oraz klikamy <u>Zakończ</u>.

| Anuluj Wprowadź kod weryfikacyjny                                                                                                    | Anuluj Ustawienia konta                        |
|----------------------------------------------------------------------------------------------------|------------------------------------------------|
| Wprowadź otrzymany kod weryfikacyjny. Wiadomość<br>e-mail lub SMS może być opóźniona. Jeżeli nie<br>odebrano wiadomości, powróć do poprzedniego kroku<br>i uzyskaj ponownie kod weryfikacyjny. | Nazwa użytkownika (litery, cyfry lub symbole). |
| Kod weryfikacyjny                                                                                                    | Hasło (litery, cyfry lub symbole).             |
| Wstecz (56) Dalej                                                                                                    | Potwierdź hasło                                |
|                                                                                                    | Poland                                         |
|                                                                                                    | Zakończ                                        |
|                                                                                                    |                                                |
|                                                                                                    |                                                |
|                                                                                                    |                                                |
|                                                                                                    |                                                |
|                                                                                                    |                                                |
|                                                                                                    |                                                |

#### Konfiguracja rejestratora

Otwieramy <u>Menu główne</u> -> <u>Ustawienia</u> -> <u>Sieć</u> i zaznaczamy opcję <u>Aktywuj DHCP.</u>

Następnie **odznaczamy** opcję <u>Enable DNS DHCP (aktywuj DNS DHCP)</u> i wpisujemy właściwe adresy serwerów DNS – Preferowany 8.8.8.8 i alternatywny 8.8.4.4. Klikamy <u>Zastosuj</u> na dole ekranu.

|                            | Ustawienia                            | -        |          |        |        |
|----------------------------|---------------------------------------|----------|----------|--------|--------|
| Ogólne Dostęp do platformy | Aktywuj PPPOE                         | DDNS     | NTP      | E-mail | NA     |
| Typ NIC                    | 10M/100M/10                           | 00M Auto | )        |        |        |
| Aktywuj DHCP               | ~                                     |          |          |        |        |
| Adres IPv4                 |                                       |          | Adres 1  | IPv6   | fe80:: |
| Maska sieci IP             | •                                     |          | Adres 2  | IPv6   |        |
| Brama dom. I               | · · · · · · · · · · · · · · · · · · · |          | Brama II | Pv6    |        |
| Adres MAC                  | 54:c4:15:de:b                         | 0:ef     |          |        |        |
| MTU (bajty)                | 1500                                  |          |          |        |        |
| Enable DNS DHCP            | -                                     |          |          |        |        |
| Preferowany DNS            | 8.8.8.8                               |          |          |        |        |
| Alternatywny DNS           | 8.8.4.4                               |          |          |        |        |

| Ogóine          | Ogólne Dostęp do platformy   | PPPOE DDNS NTP E-mail NAT Więcej ustawień     |  |
|-----------------|------------------------------|-----------------------------------------------|--|
| Sind            | Włącz                        |                                               |  |
|                 | Typ dostępu                  | HQ-Connect                                    |  |
| Alarm           | Adres serwera                | dev.eu.guardingvision.com                     |  |
| Podgląd na żywo | Włącz szyfrowanie strumienia | W THE AND AND AND AND AND AND AND AND AND AND |  |
|                 | Kod weryfikacyjny            | serwis123                                     |  |
| ▲ Wyjątek       | Stan                         | Niepołaczony                                  |  |
|                 |                              |                                               |  |
|                 |                              |                                               |  |

Przechodzimy do zakładki *Dostęp do platformy* i zaznaczamy opcję *Włącz*.

Zaznaczamy zgodę na warunki świadczenia usług i politykę prywatności i klikamy OK.

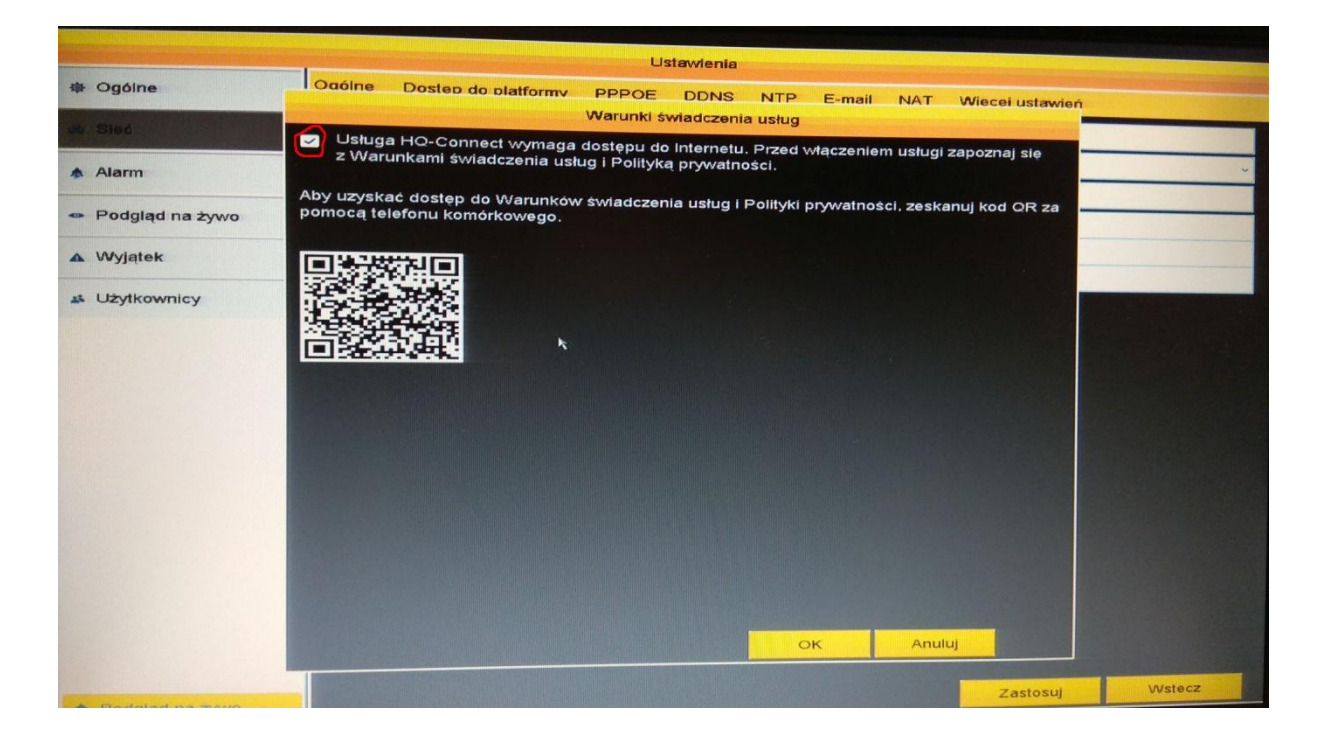

Tworzymy kod weryfikacyjny i klikamy <u>Zastosuj</u>. Kod weryfikacyjny powinen składać się z sześciu dużych liter i nie powinien być prostym ciągiem znaków jak np ABCDEF czy QWERTY. Po chwili powinien zmienić się <u>Stan</u>. Status **Online** (**Połączony**) oznacza prawidłową pracę sieci. Jeżeli wyświetla się status **Offline** (**Niepołączony**) lub **błąd**, to należy sprawdzić poprawność podłączenia między rejestratorem i routerem oraz poprawność pracy routera. Pole <u>Typ dostępu</u> oraz <u>Adres serwera</u> pozostawiamy niezmienione.

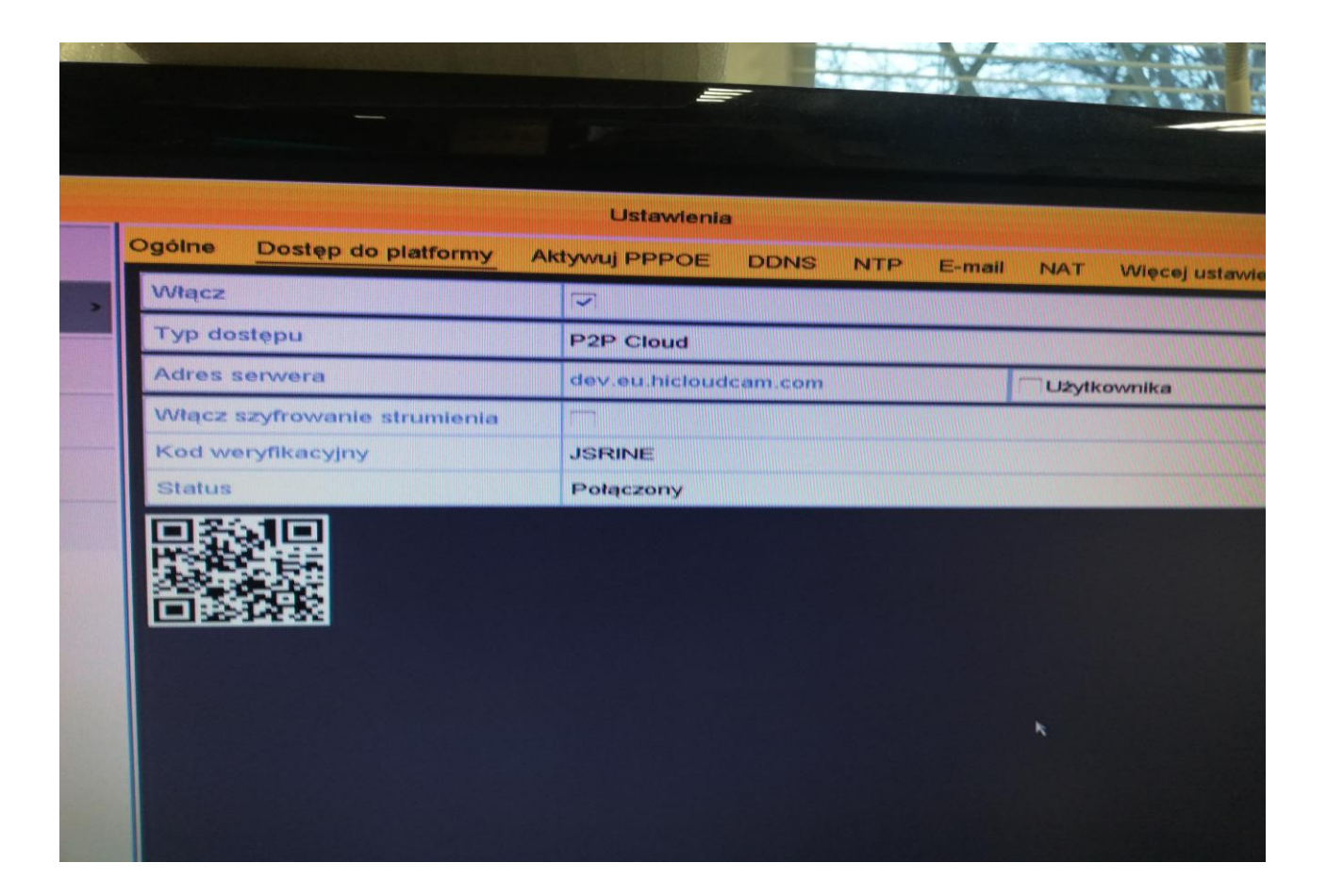

#### Dodanie rejestratora w aplikacji HQ-Connect

Otwieramy aplikację HQ-Connect. Klikamy przycisk <u>Dodaj urządzenie</u>. Następnie otwieramy na rejestratorze <u>Menu główne</u> -> <u>Ustawienia</u> -> <u>Sieć</u> -> <u>Dostęp do platformy</u> i skanujemy kod QR.

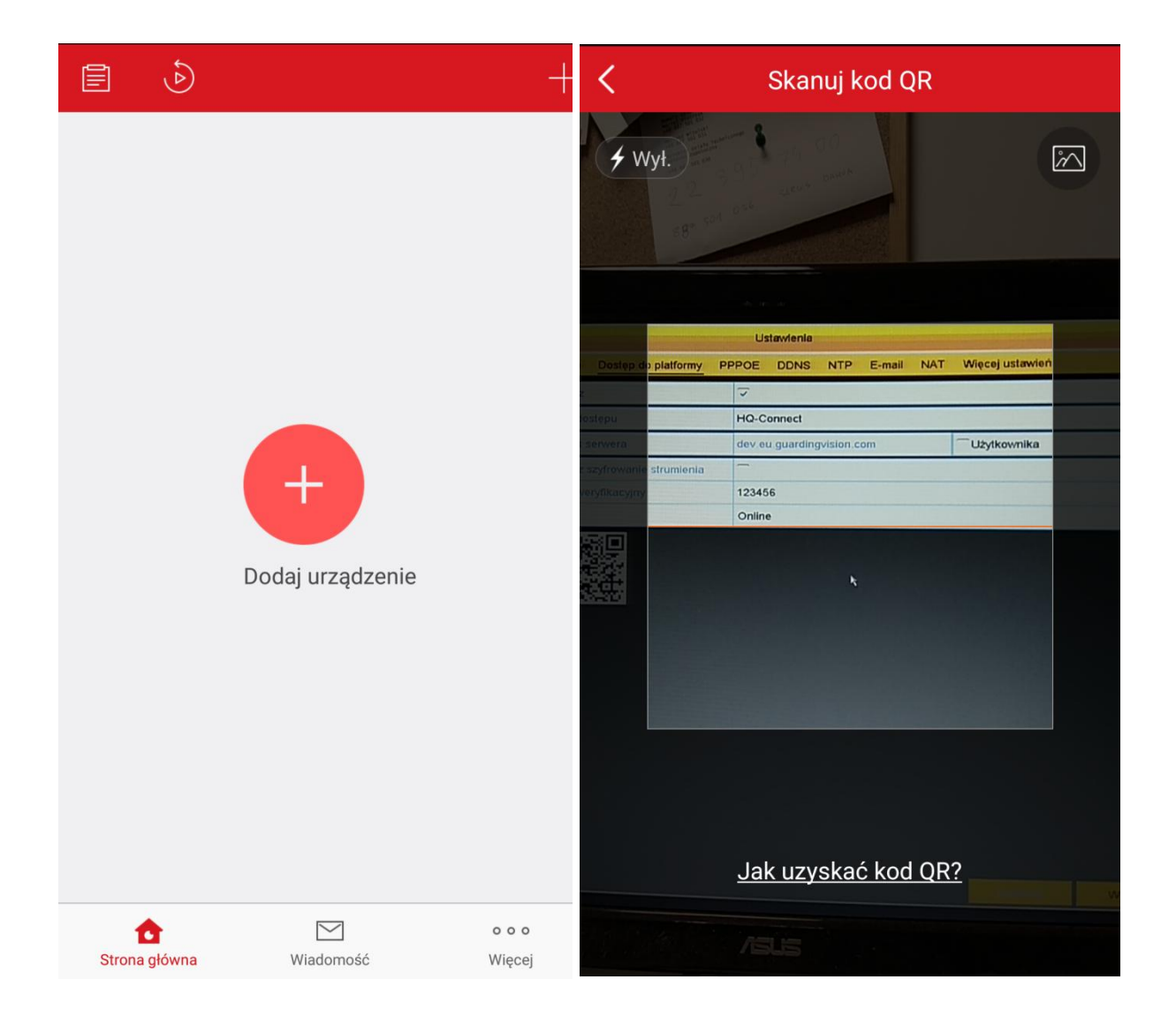

Jeśli program z jakiegoś powodu nie może zeskanować nam kodu, przechodzimy na rejestratorze do zakładki Menu > Konserwacja > Info o systemie i tam mamy Nr seryjny rejestratora. Składa się on z dziesięciu cyfr + czterech liter + dziewięciu znaków które właśnie nam są potrzebne + 4 litery. Dziewięć znaków które są nam potrzebne to najczęsciej litera C + osiem cyfr. Wybieramy więc na telefonie na ekranie skanowania kodu QR ikonę ołówka w prawym górnym rogu. W polu Nr seryjny wpisujemy nasz ciąg 'dziewięciu znaków które właśnie nam są potrzebne'.

Klikamy <u>Dodaj</u>. Następnie klikamy <u>Pomiń</u>.

| K Wyniki                | C Dodawanie zostało ukończ                          |                                                         |  |  |  |  |  |  |
|-------------------------|-----------------------------------------------------|---------------------------------------------------------|--|--|--|--|--|--|
|                         | Nazwa                                               | Q-THD0401HK(832000153) 🚫                                |  |  |  |  |  |  |
|                         | Nazwa domeny<br>urządzenia                          | 832000153                                               |  |  |  |  |  |  |
| HO-Connect              | Tryb<br>mapowania<br>portów                         | Automatycznie >                                         |  |  |  |  |  |  |
|                         | Port usługi                                         | 8000                                                    |  |  |  |  |  |  |
| HQ-THD0401HK(832000153) | Port HTTP                                           | 80                                                      |  |  |  |  |  |  |
| Dodaj                   | Nazwa<br>użytkownika                                |                                                         |  |  |  |  |  |  |
|                         | Hasło                                               |                                                         |  |  |  |  |  |  |
|                         | Po skonfigurowa<br>system ustanow<br>z urządzeniem. | aniu powyższych parametrów<br>i połączenie bezpośrednio |  |  |  |  |  |  |
|                         |                                                     | Zakończ                                                 |  |  |  |  |  |  |
|                         |                                                     | Pomiń                                                   |  |  |  |  |  |  |

Zaznaczamy wybrane kanały i klikamy <u>Rozpocznij podgląd na żywo</u>. Jeżeli aplikacja będzie wymagał wpisania kodu weryfikacyjnego, należy wpisać kod utworzony w zakladce <u>Dostęp</u> <u>do platformy</u>.

|                  |                               |                 | +            |
|------------------|-------------------------------|-----------------|--------------|
| ~ ( <b>***</b> ) | HQ-THD0401HK(832000153)       | )               | 0            |
|                  | camera 1@832000153            |                 | <b>S</b>     |
|                  | camera 2@832000153            |                 | 0            |
| <b>&gt;</b> (    | camera 3@832000153            |                 | <b>S</b>     |
|                  | camera 5@832000153            |                 | 0            |
|                  | camera 6@832000153            |                 | 0            |
|                  |                               |                 |              |
|                  |                               |                 |              |
|                  |                               |                 |              |
|                  |                               |                 |              |
|                  | Rozpocznij podgląd na żywo(5) |                 | $\bigotimes$ |
| C<br>Strona głów | Vna Wiadomość                 | o o o<br>Więcej |              |

#### Aktywacja kamery IP

Podłączamy kamerę i komputer do sieci LAN. Instalujemy program SADP ze strony hikvision.com/europe/Support/Downloads/Tools (najnowsza wersja 3.0.0.16). Po uruchomieniu kamera będzie miała status Inactive i adres IP 192.168.1.64.

| SADP      |                                 |          |              |      |                                 |           |               |                   | 0 _ 🗆 ×                   |
|-----------|---------------------------------|----------|--------------|------|---------------------------------|-----------|---------------|-------------------|---------------------------|
| Total num | per of online devices: <b>1</b> |          |              |      |                                 |           | Export        | Refresh           | Modify Network Parameters |
|           | ▲   Device Type                 | Status   | IPv4 Address | Port | Software Version   IPv4 Gateway | HTTP Port | t   Device Se | erial No.         | Enable DHCP               |
| 001       | HQ-MP2028HT-IR                  | Inactive | 192.168.1.64 | 8000 | V5.5.3build 1712 192.168.1.1    | 80        | HQ-MP2        | 028HT-IR20171227A | Device Serial No.:        |
|           |                                 |          |              |      |                                 |           |               |                   | IP Address:               |
|           |                                 |          |              |      |                                 |           |               |                   | Port:                     |
|           |                                 |          |              |      |                                 |           |               |                   | Subnet Mask:              |
|           |                                 |          |              |      |                                 |           |               |                   | IPv6 Address:             |
|           |                                 |          |              |      |                                 |           |               |                   | IPv6 Gateway:             |
|           |                                 |          |              |      |                                 |           |               |                   | IPv6 Prefix Length:       |
|           |                                 |          |              |      |                                 |           |               |                   |                           |
|           |                                 |          |              |      |                                 |           |               |                   | Security Verification     |
|           |                                 |          |              |      |                                 |           |               |                   | Admin Password:           |
|           |                                 |          |              |      |                                 |           |               |                   | Modify                    |
|           |                                 |          |              |      |                                 |           |               |                   | Forgot Password           |

Zaznaczamy kamerę na liście. Tworzymy nowe hasło, potwierdzamy i klikamy <u>Activate</u>. Hasło musi zawierać minimum 8 znaków i minimum 2 rodzaje znaków. Przykładowe hasła: serwis123, admin123, Administrator.

| SADP        |                               |          |              |          |                  |              |           |               |                  |                       | 0 _ C ×                                                |
|-------------|-------------------------------|----------|--------------|----------|------------------|--------------|-----------|---------------|------------------|-----------------------|--------------------------------------------------------|
| Total numbe | r of online devices: <b>1</b> |          |              |          |                  |              |           | Export        | Refresh          | Activate the Devi     | ce                                                     |
| 🗾   ID      | Device Type                   | Status   | IPv4 Address | ▲   Port | Software Version | IPv4 Gateway | HTTP Port | :   Device Se | rial No.         |                       |                                                        |
| 001         | HQ-MP2028HT-IR                | Inactive | 192.168.1.64 | 8000     | V5.5.3build 1712 | 192.168.1.1  | 80        | HQ-MP20       | 28HT-IR201712274 |                       |                                                        |
|             |                               |          |              |          |                  |              |           |               |                  |                       |                                                        |
|             |                               |          |              |          |                  |              |           |               |                  | The devi              |                                                        |
|             |                               |          |              |          |                  |              |           |               | -                | The devi              | ce is not activated.                                   |
|             |                               |          |              |          |                  |              |           |               |                  |                       |                                                        |
|             |                               |          |              |          |                  |              |           |               |                  | You can modify<br>the | y the network parameters after<br>e device activation. |
|             |                               |          |              |          |                  |              |           |               |                  | -                     | Activate Now                                           |
|             |                               |          |              |          |                  |              |           |               |                  | New Password:         | •••••                                                  |
|             |                               |          |              |          |                  |              |           |               |                  | Weak                  |                                                        |
|             |                               |          |              |          |                  |              |           |               |                  | Confirm Password:     |                                                        |
|             |                               |          |              |          |                  |              |           |               |                  |                       | Enable Hik-Connect                                     |
|             |                               |          |              |          |                  |              |           |               |                  |                       |                                                        |
|             |                               |          |              |          |                  |              |           |               |                  |                       | Activate                                               |
|             |                               |          |              |          |                  |              |           |               | ,                |                       |                                                        |

| SADP        |                        |          |                |      |                                 |           |             |                 |                                          | 0 _ 🗆 ×                    |
|-------------|------------------------|----------|----------------|------|---------------------------------|-----------|-------------|-----------------|------------------------------------------|----------------------------|
| Total numbe | r of online devices: 1 |          |                |      |                                 | Б         | ¢port       | Refresh         | Modify Network F                         | Parameters                 |
| 🗾   ID      | Device Type            | Status   | IPv4 Address - | Port | Software Version   IPv4 Gateway | HTTP Port | Device Seri | al No.          | Enable DHCP                              | not                        |
| ✓ 001       | HQ-MP2028HT-IR         | Inactive | 192.168.1.64   | 8000 | V5.5.3build 1712 192.168.1.1    | 80        | HQ-MP202    | 8HT-IR201712274 |                                          | mett                       |
|             |                        |          |                |      |                                 |           |             |                 | Device Serial No.:                       | HQ-MP2028HT-IR20171227AAWR |
|             |                        |          |                |      |                                 |           |             |                 | IP Address:                              | 192.168.1.64               |
|             |                        |          |                |      |                                 |           |             | 2               | Port:                                    | 8000                       |
|             |                        |          |                |      |                                 |           |             |                 | Subnet Mask:                             | 255.255.255.0              |
|             |                        |          |                |      |                                 |           |             |                 | Gateway:                                 | 192,168.1.1                |
|             |                        |          |                |      |                                 |           |             |                 | IPv6 Address:<br>The de<br>IPv6 Gateway: | vice is activated.         |
|             |                        |          |                |      |                                 |           |             |                 | HTTP Port:                               | 80                         |
|             |                        |          |                |      |                                 |           |             |                 | S<br>Admin Password:                     | scurity Verification       |
|             |                        |          |                |      |                                 |           |             |                 | 8                                        | Modify                     |
| 4           |                        |          |                |      |                                 |           |             | •               |                                          | Forgot Password            |

Komunikat <u>The device is activated</u> oznacza prawidłową aktywację kamery.

Po aktywacji możemy utworzyć pytania bezpieczeństwa. Dzięki temu, w przypadku zapomnienia hasła, będziemy mogli je zmienić.

|      | SADP       |                               |                  |                              |                  |                                      |                                                  |                                              |                    | 0 _ C ×                    |
|------|------------|-------------------------------|------------------|------------------------------|------------------|--------------------------------------|--------------------------------------------------|----------------------------------------------|--------------------|----------------------------|
| Tota | l number ( | of online devices: 1          |                  |                              |                  |                                      | Exp                                              | ort Refresh                                  | I Modify Network   | Parameters                 |
|      | ID<br>001  | Device Type<br>HQ-MP2028HT-IR | Status<br>Active | IPv4 Address<br>192.168.1.64 | +   Port<br>8000 | Software Version<br>V5.5.3build 1712 | IPv4 Gateway   HTTP Port   1<br>192.168.1.1 80 I | Device Serial No.<br>HQ-MP2028HT-IR20171227A | Enable DHCP        | nnect                      |
|      |            |                               |                  |                              |                  |                                      |                                                  |                                              | Device Serial No.: | HQ-MP2028HT-IR20171227AAWR |
|      |            |                               |                  |                              |                  |                                      |                                                  |                                              | IP Address:        | 192.168.1.64               |
|      |            |                               |                  |                              |                  |                                      |                                                  |                                              | Port               | 8000                       |
|      |            |                               |                  |                              |                  |                                      | Export GUID/Set Security (                       | Question                                     | ×                  | 255.255.255.0              |
|      |            |                               |                  |                              |                  |                                      | Mode:                                            | Security Question Mode                       | <b>R</b> ()        | 192.168.1.1                |
|      |            |                               |                  |                              |                  |                                      | Security Question 1:                             | 1. Your father's name.                       |                    |                            |
|      |            |                               |                  |                              |                  |                                      | Answer 1:                                        |                                              |                    |                            |
|      |            |                               |                  |                              |                  |                                      | Security Question 2:                             | 1. Your father's name.                       |                    | 64                         |
|      |            |                               |                  |                              |                  |                                      | Answer 2:                                        |                                              |                    | 80                         |
|      |            |                               |                  |                              |                  |                                      | Security Question 3:                             | 1. Your father's name.                       | ÷                  |                            |
|      |            |                               |                  |                              |                  |                                      | Answer 3:                                        |                                              |                    |                            |
|      |            |                               |                  |                              |                  |                                      |                                                  | _                                            |                    |                            |
|      |            |                               |                  |                              |                  |                                      | _                                                | Con                                          | Cancel             |                            |
|      |            |                               |                  |                              |                  |                                      |                                                  |                                              |                    | Modify                     |
| 4    |            |                               |                  |                              |                  |                                      |                                                  | ,                                            |                    | Forgot Password            |

| SADP        |                        |        |              |          |                  |                                |                           |                    | © _ □ ×                    |
|-------------|------------------------|--------|--------------|----------|------------------|--------------------------------|---------------------------|--------------------|----------------------------|
| Total numbe | r of online devices: 1 |        |              |          |                  | Exp                            | ort Refresh               | Modify Network     | Parameters                 |
| ID ∣ ID     | Device Type            | Status | IPv4 Address | ◆   Port | Software Version | IPv4 Gateway   HTTP Port   I   | Device Serial No.         | Enable DHCP        | nnect                      |
| ✓ 001       | HQ-MP2028HT-IR         | Active | 192.168.1.64 | 8000     | V5.5.3build 1712 | 192.168.1.1 80 1               | HQ-MP2028HT-IR20171227#   | Device Serial No.: | HQ-MP2028HT-IR20171227AAWR |
|             |                        |        |              |          |                  |                                |                           | IP Address:        | 192.168.1.64               |
|             |                        |        |              |          |                  |                                |                           | Port:              | 8000                       |
| 1           |                        |        |              |          |                  | Export GUID/Set Security       | Question                  | ×                  | 255.255.255.0              |
| -           |                        |        |              |          |                  | Mode:                          | Security Question Mode    | × .                | 192.168.1.1                |
|             |                        |        |              |          |                  | Security Question 1:           | 1. Your father's name.    | •                  |                            |
|             |                        |        |              |          |                  | Answer 1:                      | 1                         | ×                  |                            |
| 1           |                        |        |              |          |                  | Security Qu 🚫 <sup>2</sup> The | security question is set. | •                  | 64                         |
| 1           |                        |        |              |          |                  | Answer 2:                      |                           |                    | 80                         |
| 1           |                        |        |              |          |                  | Security Question 3:           | 3. The name of your class | s teach 🕶          |                            |
|             |                        |        |              |          |                  | Answer 3:                      | 3                         |                    |                            |
|             |                        |        |              |          |                  |                                |                           |                    |                            |
|             |                        |        |              |          |                  |                                | Con                       | Cancel             |                            |
|             |                        |        |              |          |                  |                                |                           |                    | Modify                     |
|             |                        |        |              |          |                  |                                | ,                         |                    | Forgot Password            |

Komunikat <u>The security question is set</u> oznacza prawidłowe utworzenie pytań bezpieczeństwa.

Zaznaczamy opcję Enable DHCP, wpisujemy hasło i klikamy Modify.

| SADP        |                         |        |              |          |                  |              |           |                |                  |                     | 0 _ 0 >                    |  |  |  |
|-------------|-------------------------|--------|--------------|----------|------------------|--------------|-----------|----------------|------------------|---------------------|----------------------------|--|--|--|
| Total numbe | er of online devices: 1 |        |              |          |                  |              |           | Export         | Refresh          | Modify Network      | Parameters                 |  |  |  |
| 🗾   ID      | Device Type             | Status | IPv4 Address | ▲   Port | Software Version | IPv4 Gateway | HTTP Port | t   Device Ser | ial No.          | Enable DHCP         |                            |  |  |  |
| 001         | HQ-MP2028HT-IR          | Active | 192.168.1.64 | 8000     | V5.5.3build 1712 | 192.168.1.1  | 80        | HQ-MP202       | 28HT-IR20171227A | 7A                  |                            |  |  |  |
|             |                         |        |              |          |                  |              |           |                |                  | Device Serial No.:  | HQ-MP2028HT-IR20171227AAWR |  |  |  |
|             |                         |        |              |          |                  |              |           |                | r r              | IP Address:         | 192.168.1.64               |  |  |  |
|             |                         |        |              |          |                  |              |           |                |                  | Port                | 8000                       |  |  |  |
|             |                         |        |              |          |                  |              |           |                |                  | Subnet Mask:        | 255.255.255.0              |  |  |  |
|             |                         |        |              |          |                  |              |           |                |                  | Gateway:            | 192.168.1.1                |  |  |  |
|             |                         |        |              |          |                  |              |           |                |                  | IPv6 Address:       | n                          |  |  |  |
|             |                         |        |              |          |                  |              |           |                |                  | IPv6 Gateway:       | n                          |  |  |  |
|             |                         |        |              |          |                  |              |           |                |                  | IPv6 Prefix Length: | 64                         |  |  |  |
|             |                         |        |              |          |                  |              |           |                |                  | HTTP Port           | 80                         |  |  |  |
|             |                         |        |              |          |                  |              |           |                |                  |                     |                            |  |  |  |
|             |                         |        |              |          |                  |              |           |                |                  |                     | ecurity Verification       |  |  |  |
|             |                         |        |              |          |                  |              |           |                |                  | Admin Password:     | ••••••                     |  |  |  |
|             |                         |        |              |          |                  |              |           |                |                  |                     | a                          |  |  |  |
|             |                         |        |              |          |                  |              |           |                |                  |                     | Modify                     |  |  |  |
| 4           |                         |        |              |          |                  |              |           |                | •                |                     | Forgot Password            |  |  |  |

| SADP        |                         |        |              |          |                  |              |           |             |                |                                         | 0 _ □ ×                       |
|-------------|-------------------------|--------|--------------|----------|------------------|--------------|-----------|-------------|----------------|-----------------------------------------|-------------------------------|
| Total numbe | er of online devices: 1 |        |              |          |                  |              | E         | xport       | Refresh        | Modify Network                          | Parameters                    |
| 🗾   ID      | Device Type             | Status | IPv4 Address | ≁   Port | Software Version | IPv4 Gateway | HTTP Port | Device Seri | ial No.        | Enable DHCP                             |                               |
| ✓ 001       | HQ-MP2028HT-IR          | Active | 192.168.1.64 | 8000     | V5.5.3build 1712 | 192.168.1.1  | 80        | HQ-MP202    | 8HT-IR20171227 | Enable Hik-Col                          | nnect                         |
|             |                         |        |              |          |                  |              |           |             |                | Device Serial No.:                      | HQ-MP2028HT-IR20171227AAWR    |
|             |                         |        |              |          |                  |              |           |             |                | IP Address:                             | 192.168.1.64                  |
|             |                         |        |              |          |                  |              |           |             |                | Port                                    | 8000                          |
|             |                         |        |              |          |                  |              |           |             |                | Subnet Mask:                            | 255.255.255.0                 |
|             |                         |        |              |          |                  |              |           |             |                | Gateway:                                | 192.168.1.1                   |
|             |                         |        |              |          |                  |              |           |             |                | IPv6 Address:<br>Param<br>IPv6 Gateway: | eters modification completed. |
|             |                         |        |              |          |                  |              |           |             |                | IPv6 Prefix Length:                     | 64                            |
|             |                         |        |              |          |                  |              |           |             |                | HTTP Port:                              | 80                            |
|             |                         |        |              |          |                  |              |           |             |                |                                         | ecurity Verification          |
|             |                         |        |              |          |                  |              |           |             |                | Admin Password:                         | •••••                         |
|             |                         |        |              |          |                  |              |           |             |                |                                         | Modify                        |
|             |                         |        |              |          |                  |              |           |             |                |                                         | Forgot Password               |
| 4           |                         |        |              |          |                  |              |           |             | •              |                                         |                               |

Komunikat *Parameters modification completed* oznacza prawidłowe włączenie opcji DHCP.

Po chwili adres IP kamery powinien zmienić się z domyślnego 192.168.1.64 na przyznany przez router (w naszym przypadku 192.168.20.50).

| SADP        |                        |        |               |          |                  |               |          |               |                  |                     | ⊙ _ □ ×                    |
|-------------|------------------------|--------|---------------|----------|------------------|---------------|----------|---------------|------------------|---------------------|----------------------------|
| Total numbe | r of online devices: 1 |        |               |          |                  |               | 4        | Export        | Refresh          | Modify Network      | Parameters                 |
| 🗾   ID      | Device Type            | Status | IPv4 Address  | ≁   Port | Software Version | IPv4 Gateway  | HTTP Por | t   Device Se | rial No.         | Enable DHCP         |                            |
| ✓ 001       | HQ-MP2028HT-IR         | Active | 192.168.20.50 | 8000     | V5.5.3build 1712 | 192.168.20.50 | 80       | HQ-MP20       | 28HT-IR201712274 |                     | mett                       |
|             |                        |        |               |          |                  |               |          |               |                  | Device Serial No.:  | HQ-MP2028HT-IR20171227AAWR |
|             |                        |        |               |          |                  |               |          |               |                  | IP Address:         | 192.168.20.50              |
|             |                        |        |               |          |                  |               |          |               |                  | Port                | 8000                       |
|             |                        |        |               |          |                  |               |          |               |                  | Subnet Mask:        | 255.255.255.0              |
|             |                        |        |               |          |                  |               |          |               |                  | Gateway:            | 192.168.20.50              |
|             |                        |        |               |          |                  |               |          |               |                  | IPv6 Address:       |                            |
|             |                        |        |               |          |                  |               |          |               |                  | IPv6 Gateway:       |                            |
|             |                        |        |               |          |                  |               |          |               |                  | IPv6 Prefix Length: | 64                         |
|             |                        |        |               |          |                  |               |          |               |                  | HTTP Port:          | 80                         |
|             |                        |        |               |          |                  |               |          |               |                  |                     |                            |
|             |                        |        |               |          |                  |               |          |               |                  |                     | ecurity Verification       |
|             |                        |        |               |          |                  |               |          |               |                  | Admin Password:     |                            |
|             |                        |        |               |          |                  |               |          |               |                  |                     |                            |
|             |                        |        |               |          |                  |               |          |               |                  |                     | Modify                     |
| 4           |                        |        |               |          |                  |               |          |               | •                |                     | Forgot Password            |

#### Konfiguracja kamery IP

Wpisujemy w przeglądarce Internet Explorer adres IP kamery widoczny w programie SADP (w naszym przypadku 192.168.20.50). Wpisujemy login (domyślnie: admin) i hasło oraz klikamy *Login*.

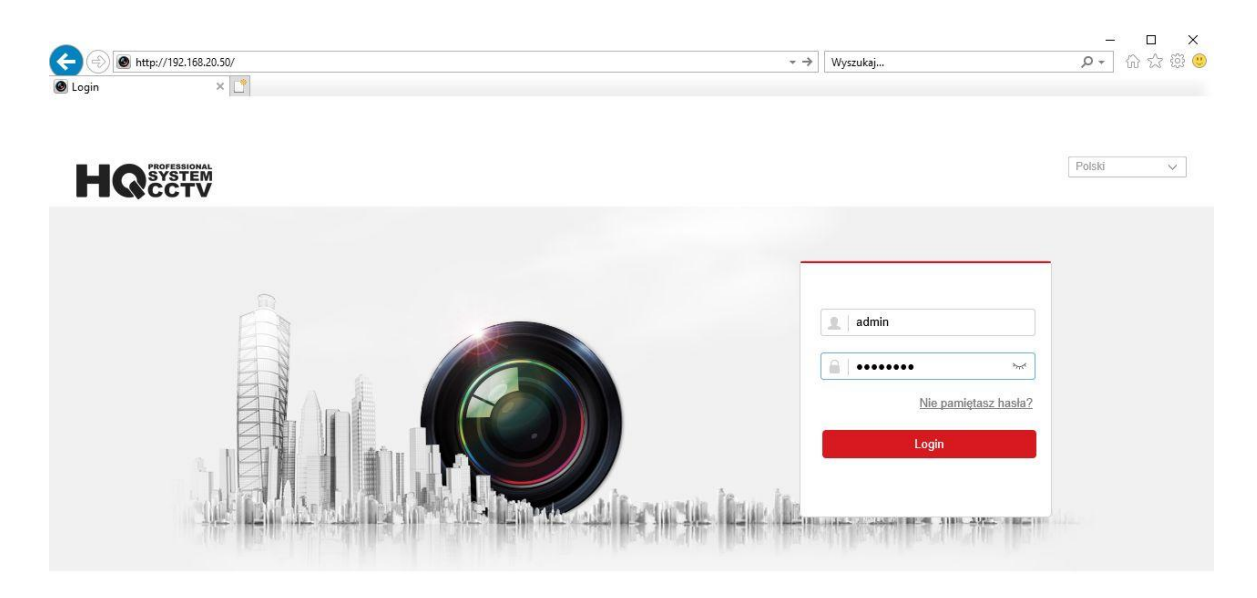

Wybieramy opcję Zezwalaj dla wszystkich witryn internetowych.

|                |                                              |                         |                                        | 1                      |            |                   |                             |
|----------------|----------------------------------------------|-------------------------|----------------------------------------|------------------------|------------|-------------------|-----------------------------|
| Podolad na żwo | Vdoc/page/preview.asp                        |                         |                                        | + C    Wyszukaj        |            | ÷ م               | ŵ ¥ 🙁 🙂                     |
| H SYSTEM       | Podgląd na żywo Odtwarzanie                  | Zdjęcie                 | Konfiguracja                           |                        | 👤 admin    | Pomoc             | E+ Wyloguj                  |
|                |                                              |                         |                                        |                        |            |                   |                             |
|                |                                              |                         |                                        |                        |            |                   |                             |
|                |                                              |                         |                                        |                        |            |                   |                             |
|                |                                              |                         |                                        |                        |            |                   |                             |
|                |                                              |                         |                                        |                        |            |                   |                             |
|                |                                              |                         |                                        |                        |            |                   |                             |
|                |                                              |                         |                                        |                        |            |                   |                             |
|                |                                              |                         |                                        |                        |            |                   |                             |
|                |                                              |                         |                                        |                        |            |                   |                             |
|                |                                              |                         |                                        |                        |            |                   |                             |
|                |                                              |                         |                                        |                        |            |                   |                             |
|                |                                              |                         |                                        |                        |            |                   |                             |
|                |                                              |                         |                                        |                        |            |                   | ×                           |
|                |                                              |                         |                                        |                        |            |                   |                             |
|                |                                              |                         |                                        |                        |            |                   |                             |
|                |                                              |                         |                                        |                        |            |                   |                             |
|                |                                              |                         |                                        |                        |            |                   |                             |
|                |                                              |                         |                                        |                        |            |                   |                             |
|                |                                              |                         |                                        |                        |            |                   |                             |
|                |                                              |                         |                                        |                        |            |                   |                             |
|                |                                              |                         |                                        |                        |            |                   |                             |
|                |                                              |                         |                                        |                        |            |                   |                             |
|                |                                              |                         |                                        |                        |            |                   |                             |
|                |                                              |                         |                                        |                        |            |                   |                             |
| E . to . Q .   |                                              |                         |                                        |                        |            | Zezwalaj          |                             |
|                | Ta strona sieci Web chce uruchomić następują | cy dodatek: "Windows Me | dia Player" z "Microsoft Corporation". | Jakie jest zagrożenie? | Zezwalaj 🔻 | Zezwalaj dla wszy | stkich witryn internetowych |

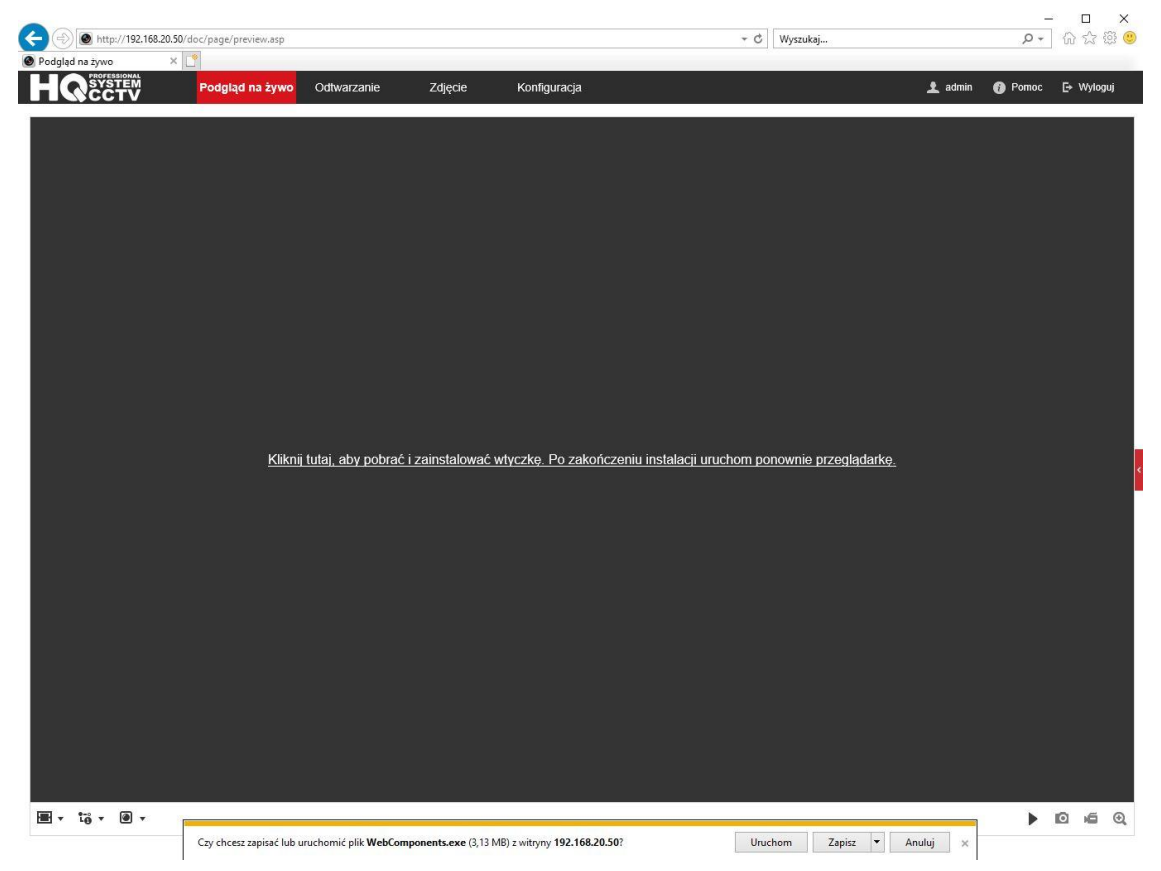

Klikamy link, aby pobrać i zainstalować wtyczkę. Następnie klikamy Uruchom.

#### Po instalacji wtyczki klikamy *Finish*.

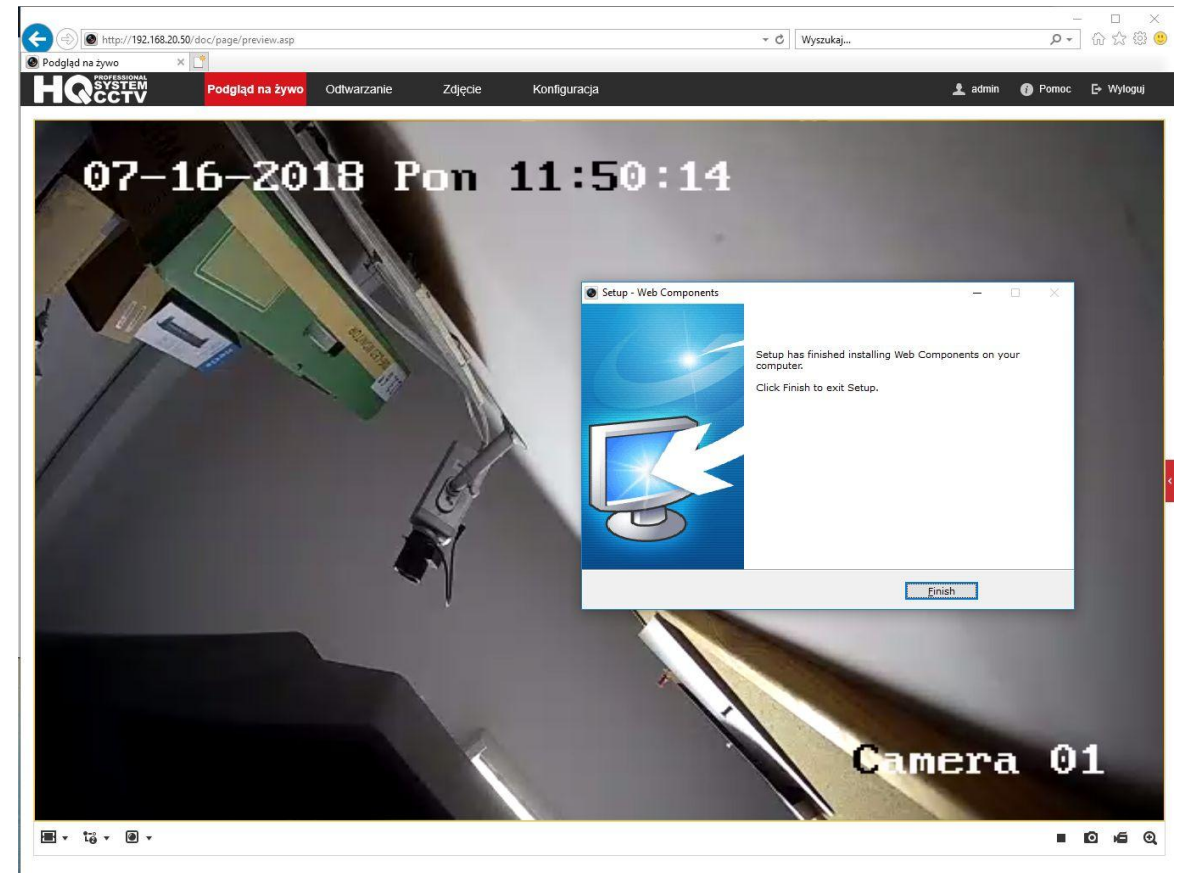

Otwieramy <u>Konfiguracja</u> -> <u>Sieć</u> -> <u>Ustawienia zaawansowane</u> -> <u>Dostęp do platformy</u> i zaznaczamy opcję <u>Włącz</u>.

| E          |                         | Podgląd n | a żywo      | Odtwa       | rzanie             | Zdjęcie                  | e 🚺                          | Konfig | uracja   |                       |
|------------|-------------------------|-----------|-------------|-------------|--------------------|--------------------------|------------------------------|--------|----------|-----------------------|
| Q          | Lokalnie                | SNMP      | FTP         | Email       | Dostęp do plat     | formy                    | HTTPS                        | QoS    | 802.1x   | Protokół integracyjny |
|            | System                  | W         | łącz        |             |                    |                          |                              |        |          |                       |
| Ð          | Sieć                    | Tryb d    | ostępu d    | o platformy | HQ-CONNECT         |                          | N                            | · ]    |          |                       |
|            | Ustawienia podstawowe   | Adres     | IP serwe    | ra          | dev.guardingvis    | sion.com                 | I.                           |        | Dostosuj |                       |
| 1          | Ustawienia zaawansowane | Status    | rejestra    | cji         | Niepołączony       |                          | 8                            |        |          |                       |
| <u>Q</u> . | Wideo i audio           | Kodw      | veryfikacji |             | •••••              |                          | **                           | ]      |          |                       |
| 1          | Obraz                   |           |             |             | lub cyfry (od 0 do | od a do z<br>o 9), rozro | z, od A do Z<br>óżniana jes' | )      |          |                       |
| Ē          | Zdarzenie               |           |             |             | to min. 8 znakóv   | v, w tym li              | itery i cyfry.               |        |          |                       |
|            | Pamięć masowa           |           |             |             |                    |                          |                              |        |          |                       |
|            |                         |           | 🗎 Zap       | amiętaj     |                    |                          |                              |        |          |                       |
|            |                         | 10        |             |             |                    |                          |                              |        |          |                       |
|            |                         |           |             |             |                    |                          |                              |        |          |                       |

Tworzymy kod weryfikacyjny, potwierdzamy i klikamy <u>OK</u>.

| H       |                         |                           | rzanie Zdjęcie            |                                                                                                    |                    |
|---------|-------------------------|---------------------------|---------------------------|----------------------------------------------------------------------------------------------------|--------------------|
| Ģ       | Lokalnie                | SNMP FTP Email            | Dostęp do platformy HTTPS | S QoS 802.1x Protokół integra                                                                                                    | icyjny             |
|         |                         | 🔽 Włącz                   |                           |                                                                                                    |                    |
| O       |                         | Tryb dostępu do platformy | HQ-CONNECT                | <b>v</b>                                                                                                    |                    |
|         | Ustawienia podstawowe   | Adres IP serwera          |                           | Dostosuj                                                                                                    |                    |
|         | Ustawienia zaawansowane | Status rejestracji        | Niepołączony              | ~                                                                                                    |                    |
| <u></u> | Wideo I audio           | Kod weryfikacji           |                           |                                                                                                    |                    |
|         | Obraz                   |                           | Nota                      |                                                                                                    | ×                  |
| 籄       | Zdarzenie               |                           | 10                        |                                                                                                    |                    |
|         | Pamięć masowa           |                           | Aby włączyć usługę HQ-    | CONNECT, należy utworzyć lub zmienić                                                                                                    | kod weryfikacyjny. |
|         |                         |                           | Kod weryfikacji           |                                                                                                    |                    |
|         |                         | 💾 Zapamiętaj              |                           | od 6 do 12 liter (od a do z, od A do Z)<br>lub cyfry (od 0 do 9), rozróżniana jest<br>wielkość liter. Załecana kombinacja<br>to min. 8 znaków, w tym litery i cyfry. |                    |
|         |                         |                           | Potwierdź kod weryfikacyj | I                                                                                                    |                    |
|         |                         |                           |                           |                                                                                                    |                    |
|         |                         |                           |                           | OK                                                                                                    | Anuluj             |
|         |                         |                           |                           |                                                                                                    |                    |

Klikamy <u>Zapamiętaj</u>. Odświeżamy stronę. <u>Status rejestracij</u> **Online** oznacza prawidłową pracę sieci. Jeżeli wyświetla się status **Niepołączony**, to należy sprawdzić, czy router ma dostęp do internetu. Możemy także w ustawieniach sieciowych kamery ustawić adresy DNS na 8.8.8.8 oraz 8.8.4.4.

| H  |                         | Podgląd na żywo    | Odtwa     | rzanie Z                                     | źdjęcie                          | K                  | Configu | iracja   |                       |
|----|-------------------------|--------------------|-----------|----------------------------------------------|----------------------------------|--------------------|---------|----------|-----------------------|
| Q  | Lokalnie                | SNMP FTP           | Email     | Dostęp do platfo                             | rmy HT                           | TPS                | QoS     | 802.1x   | Protokół integracyjny |
|    | System                  | Włącz              |           |                                              |                                  |                    |         |          |                       |
| Ø  | Sieć                    | Tryb dostępu do j  | platformy | HQ-CONNECT                                   |                                  | ~                  | ]       |          |                       |
|    | Ustawienia podstawowe   | Adres IP serwera   |           | dev.guardingvisio                            | on.com                           |                    |         | Dostosuj |                       |
|    | Ustawienia zaawansowane | Status rejestracji |           | Online                                       |                                  | $\sim$             | Ī       |          |                       |
| Q. | Wideo i audio           | Kod weryfikacji    |           | •••••                                        | a 1 60 1 daec                    | **                 |         |          |                       |
| 1  | Obraz                   |                    |           | od 6 do 12 liter (od<br>lub cyfry (od 0 do 9 | l a do z, od /<br>)), rozróżniar | A do Z)<br>na jest |         |          |                       |
| ▤  | Zdarzenie               |                    |           | to min. 8 znaków, v                          | cana komoi<br>w tym litery i     | nacja<br>cyfry.    |         |          |                       |
| 6  | Pamięć masowa           |                    |           |                                              |                                  |                    |         |          |                       |
|    |                         | 🗎 Zapai            | miętaj    |                                              |                                  |                    |         |          |                       |
|    |                         |                    |           |                                              |                                  |                    |         |          |                       |
|    |                         |                    |           |                                              |                                  |                    |         |          |                       |
|    |                         |                    |           |                                              |                                  |                    |         |          |                       |

Otwieramy <u>Konfiguracia</u> -> <u>System</u> -> <u>Ustawienia systemu</u> -> <u>Podstawowe informacje</u> i zapisujemy nr seryjny (ostatnie 9 znaków).

| Ţ  | Lokalnie                  | Podstawowe informacje   | Ustawienia czasu Czas letni RS-232 O |  |  |  |  |  |
|----|---------------------------|-------------------------|--------------------------------------|--|--|--|--|--|
|    | System                    | Nazwa urządzenia        | IP CAMERA                            |  |  |  |  |  |
|    | Ustawienia systemu        | Nr urządzenia           | 88                                   |  |  |  |  |  |
|    | Konserwacja               | Model                   | HQ-MP2028HT-IR                       |  |  |  |  |  |
|    | Bezpieczenstwo            | Nr seryjny              | HQ-MP2028HT-IR20171227AAWR156353587  |  |  |  |  |  |
|    | Zarządzanie użytkownikami | Wersja firmware         | V5.5.3 build 171204                  |  |  |  |  |  |
| Ð  | Sieć                      | Wersja kodowania        | V7.3 build 171122                    |  |  |  |  |  |
| 0. | Wideo i audio             | Wersja dodatku WWW      | V4.0.1 build 170711                  |  |  |  |  |  |
|    | Obraz                     | Wersja dodatku          | V3.0.6.26                            |  |  |  |  |  |
|    | Zdarzenie                 | Liczba kanałów          | 1                                    |  |  |  |  |  |
|    | Pamieć masowa             | Liczba dysków           | 0                                    |  |  |  |  |  |
|    |                           | Liczba wejść alarmowych | 0                                    |  |  |  |  |  |
|    |                           | Liczba wyjść alarmowych | 0                                    |  |  |  |  |  |
|    |                           | Własność oprogramowan   | . C-R-G1-0                           |  |  |  |  |  |

Dodanie kamery IP w aplikacji HQ-Connect Otwieramy aplikację HQ-Connect. Klikamy przycisk + i wybieramy <u>Ręczne dodawanie</u>. Wpisujemy nr seryjny kamery i klikamy przycisk zapisz w prawym górnym rogu.

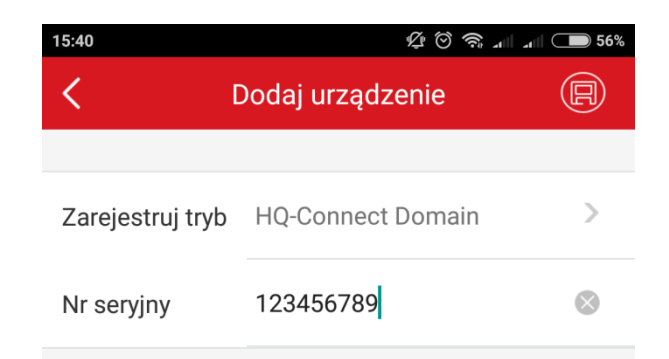

| 15:38         | L C                                                                                                    | े 🛜 💷 💷 🍋 56%                               |
|---------------|----------------------------------------------------------------------------------------------------|---------------------------------------------|
|               |                                                                                                    | +                                           |
|               | Ska   C   C </th <th>nuj kod QR<br/>ne dodawanie<br/>dzenie online</th> | nuj kod QR<br>ne dodawanie<br>dzenie online |
| Strona główna | Wiadomość                                                                                                    | o o o<br>Więcej                             |

| 15:41 | \$\$ \$\$ \$\$ \$\$                     | 56%                                                                                 | 15:41                                                     |                                                                                                    |                      |                       | Ļ                       | © ?                             | attl attl                 | 56% |
|-------|-----------------------------------------|-------------------------------------------------------------------------------------|-----------------------------------------------------------|----------------------------------------------------------------------------------------------------|----------------------|-----------------------|-------------------------|---------------------------------|---------------------------|-----|
| <     | Wyniki                                  |                                                                                     | <                                                         |                                                                                                    | W                    | /ynik                 |                         |                                 |                           |     |
|       | HQ-Connect<br>HQ-MP2028HT-IR(156353587) | Wprowadź kod weryfikacyjny<br>urządzenia.<br>OK Anuluj<br>HQ-MP2028HI-IK(156353587) |                                                           |                                                                                                    |                      |                       |                         |                                 |                           |     |
|       | Dodaj                                   |                                                                                     |                                                           |                                                                                                    | I                    | Dodaj                 |                         |                                 |                           |     |
|       |                                         |                                                                                     | Misiek.baran@<br>Q <sup>1</sup> W<br>A<br><u>^</u><br>123 | Pgmail.com<br>2<br>7<br>8<br>7<br>8<br>8<br>0<br>7<br>8<br>0<br>8<br>7<br>8<br>7<br>8<br>8<br>7<br>8<br>8<br>7<br>8<br>8<br>7<br>8<br>8<br>8<br>7<br>8<br>8<br>8<br>8<br>8<br>8<br>8<br>8<br>8<br>8<br>8<br>8<br>8 | Kom<br>R T<br>F<br>C | β<br>5<br>γ<br>G<br>V | ery<br>6<br>U<br>H<br>B | 7<br>J<br>J<br>J<br>I<br>I<br>N | M<br>8 C<br>K<br>M<br>,1? |     |

Klikamy Dodaj, wprowadzamy kod weryfikacyjny i klikamy OK.

## Klikamy <u>Pomiń</u>. Zaznaczamy kamerę na liście i klikamy <u>Rozpocznij podgląd na żywo</u>.

| 15:42                                               | \$\$ \$\$ \$\$ and and \$\$                            | <b>D</b> 56% | 15:42      |           | \$<br>\$                      | al <b>5</b> 6%  |
|-----------------------------------------------------|--------------------------------------------------------|--------------|------------|-----------|-------------------------------|-----------------|
| C Dodawa                                            | anie zostało ukończ                                    |              |            |           |                               | +               |
| Nazwa                                               | -MP2028HT-IR(156353587)                                | $\bigotimes$ |            | 0         | HQ-MP2028HT-IR(156353587)     | 0               |
| Nazwa domeny<br>urządzenia                          | 156353587                                              | $\otimes$    |            |           |                               |                 |
| Tryb<br>mapowania<br>portów                         | Ręcznie                                                | >            |            |           |                               |                 |
| Port usługi                                         |                                                        |              |            |           |                               |                 |
| Port HTTP                                           |                                                        |              |            |           |                               |                 |
| Nazwa<br>użytkownika                                |                                                        |              |            |           |                               |                 |
| Hasło                                               |                                                        |              |            |           |                               |                 |
| Po skonfigurowa<br>system ustanow<br>z urządzeniem. | niu powyższych parametrów<br>i połączenie bezpośrednio |              |            |           |                               |                 |
|                                                     | Zakończ                                                |              | $\bigcirc$ |           | Rozpocznij podgląd na żywo(1) | $\bigotimes$    |
|                                                     | Pomiń                                                  |              | Stro       | tona głów | wna Wiadomość W               | o o o<br>Vięcej |